# Projets radio

# **ESP8266** Weather Station

#### 19/02/201719/02/2017 | <u>f4goh</u>

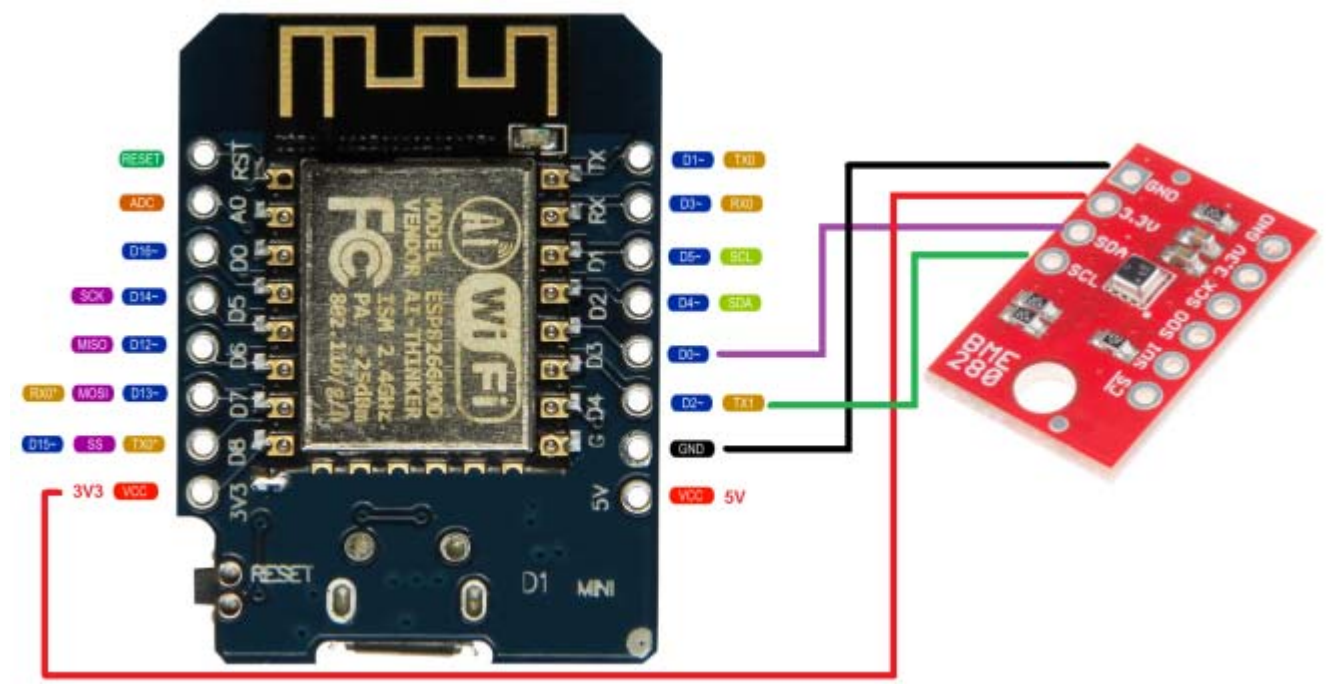

Ð

#### **Introduction**

Generally weather stations are very expensive. You need also a computer or a raspberry to upload data on an APRS server. The weather station described here is very simple. Just an esp8266 and a BME280 (Cost 7\$). For the moment the station measure temperature, humidity, pressure. In some weeks, I add wind speed and direction. Measurements are uploaded to an APRS server automatically. Weather datas are also logged into esp8266. So you can draw curves with LibreOffice Calc. Time is synchronized with NTP (Network Time Protocol). You don't need to compil source code. I add configuration menu into ESP8266.

Esp8266 include a little web page to see Weather datas.

Weather station characteristics:

- Simple design.
- Upload datas on APRS server
- NTP sync
- Data logger

- BME280
- ESP8266 (all versions)
- Can be installed outdoors (power supply and case not described yet)
- Configuration menu
- Web page included
- Wind Speed and direction (in few weeks esp12 only)
- Cost 7€ max
- No HAM licence required

weather-ebay-links (https://hamprojects.files.wordpress.com/2017/02/weather-ebay-links.odt)

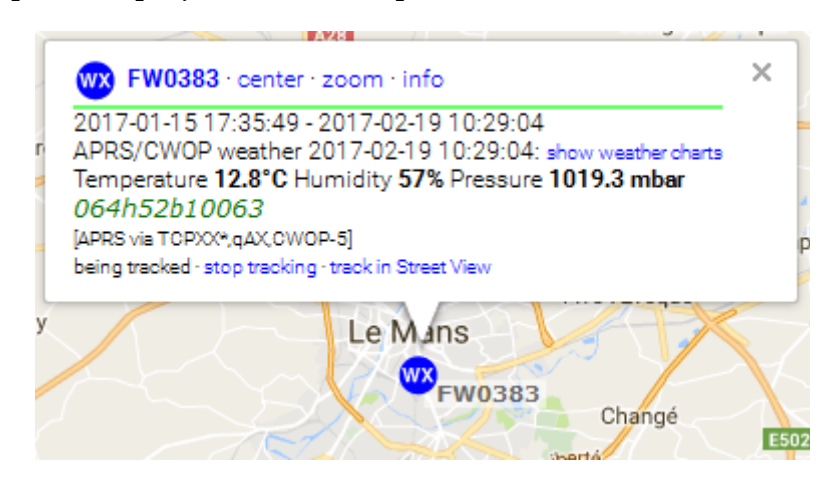

Weather station FW0383

Two schematics one with ESP01, the other with ESP12E

<u>ESP01</u>

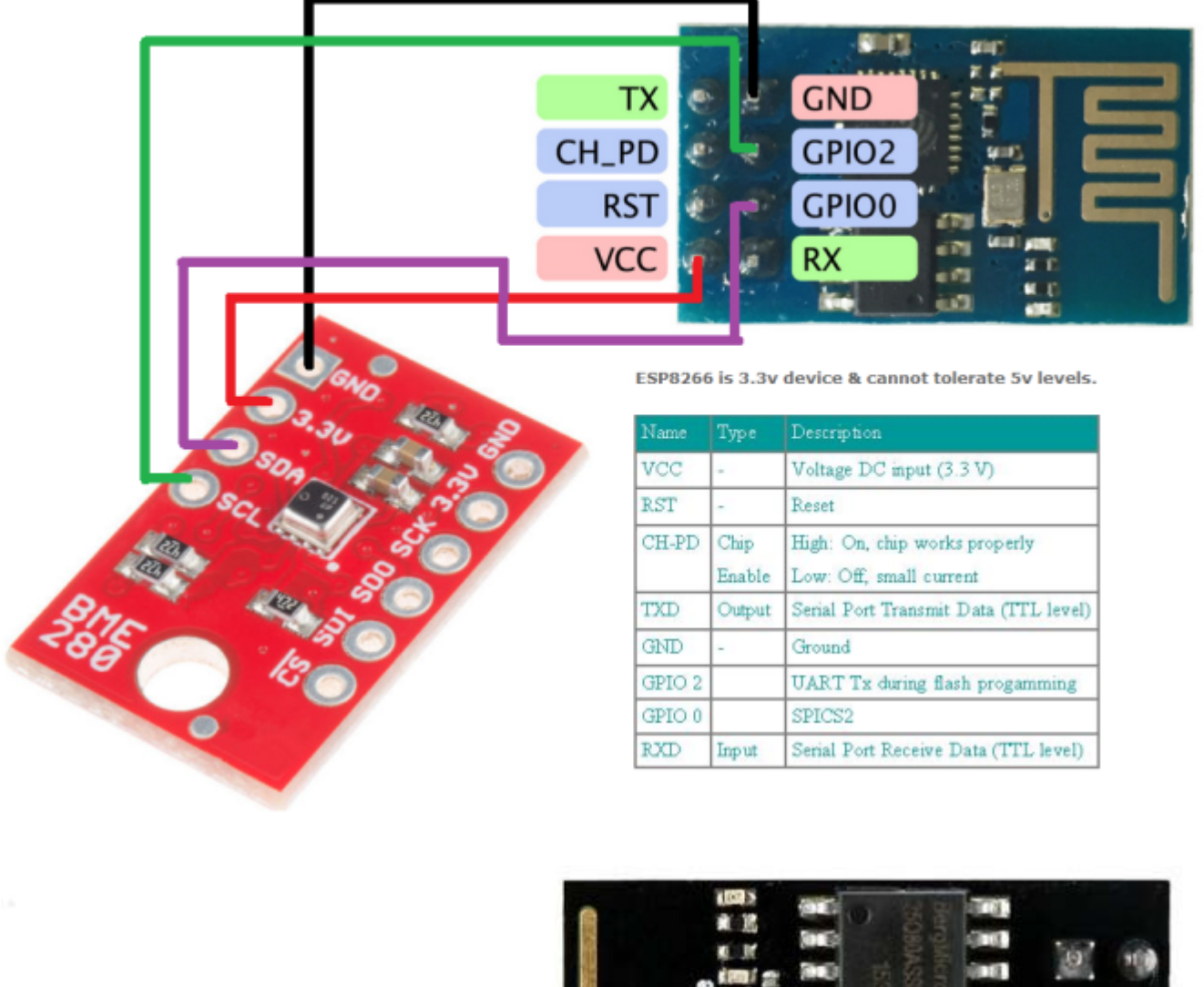

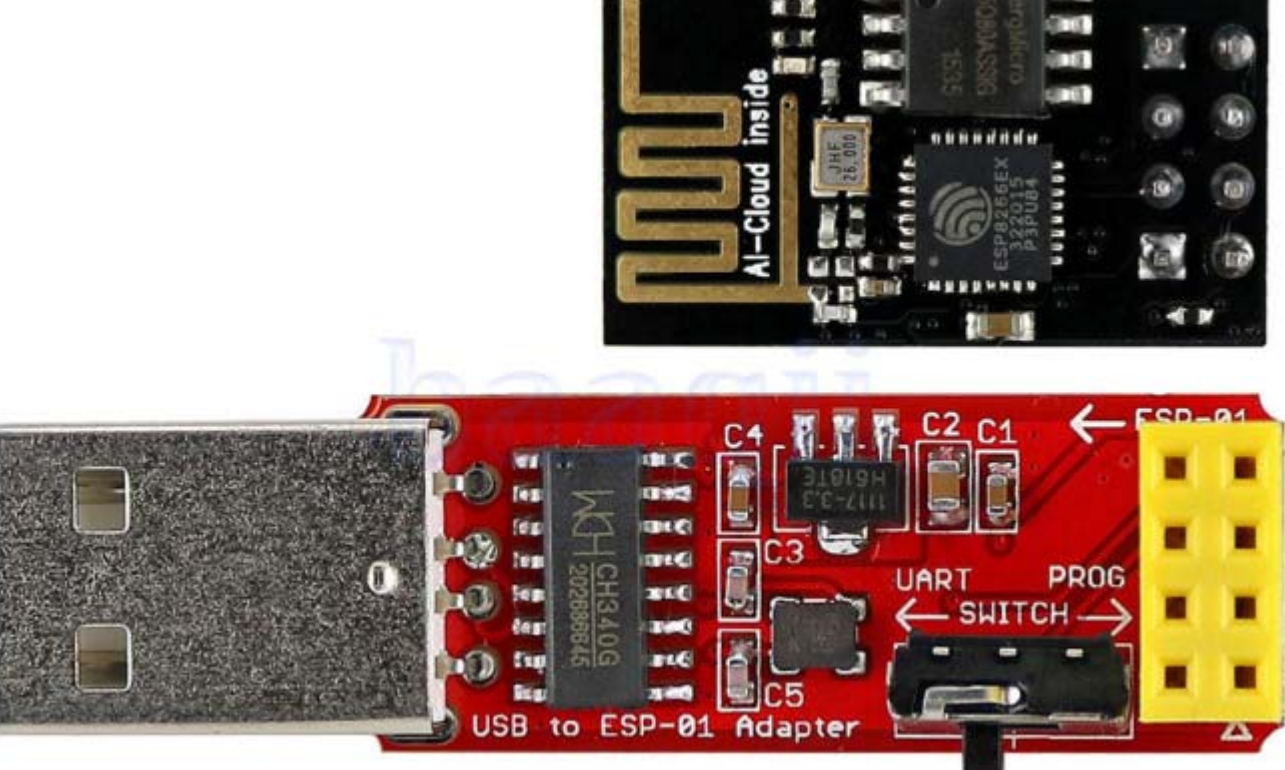

Schematic is easy, just 4 wires between esp8266 and BME280. Is more easy to use an adapter to program ESP. Beware to switch inverted on Prog or Uart to run program.

### ESP12E

Idem for schematic, just 4 wires between esp8266 and BME280.You don't need any adapter to program ESP. There is micro USB plug. I prefer to use this model.I will add improvements for standalone mode outside house (power supply with solar cells)

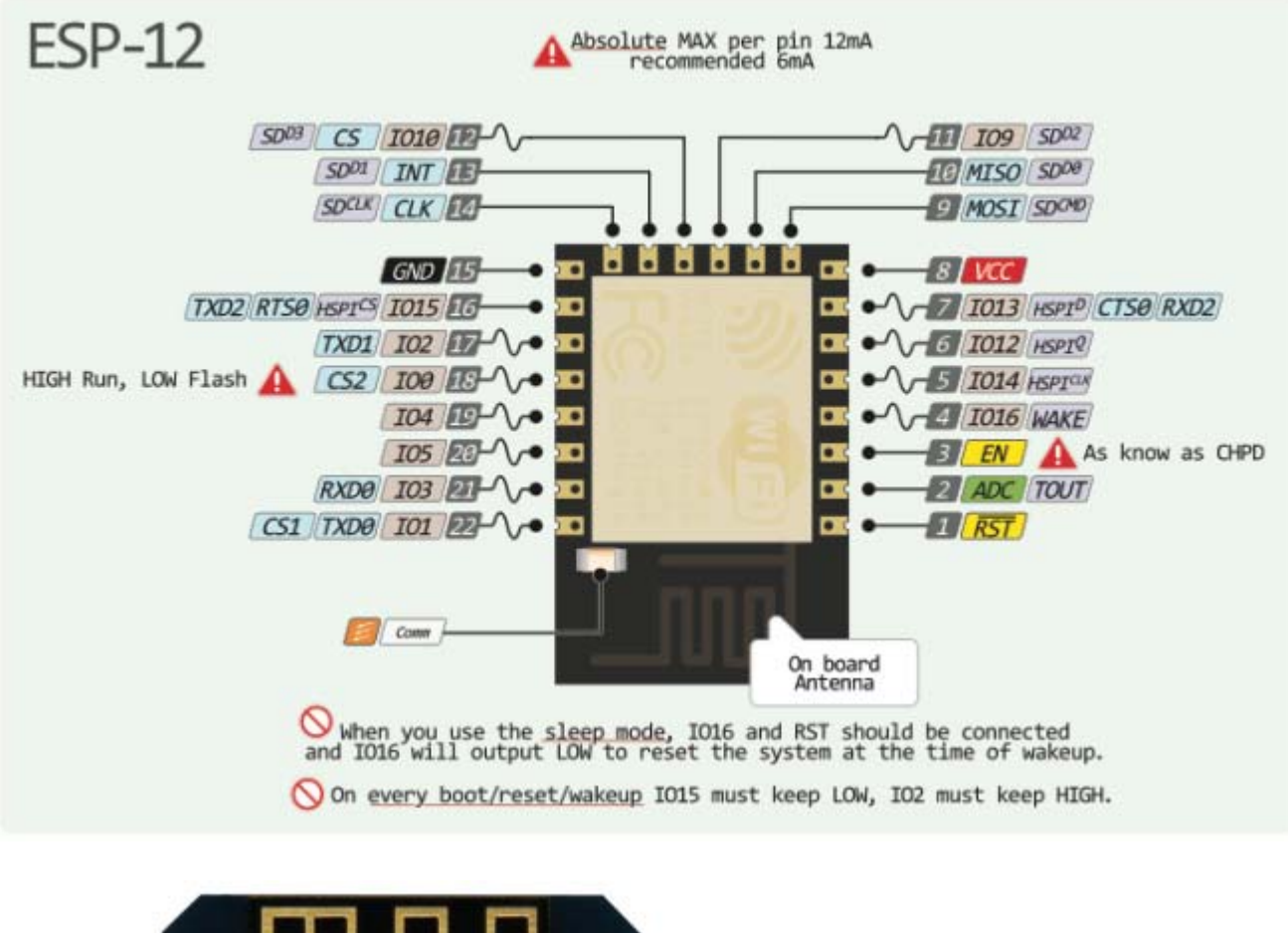

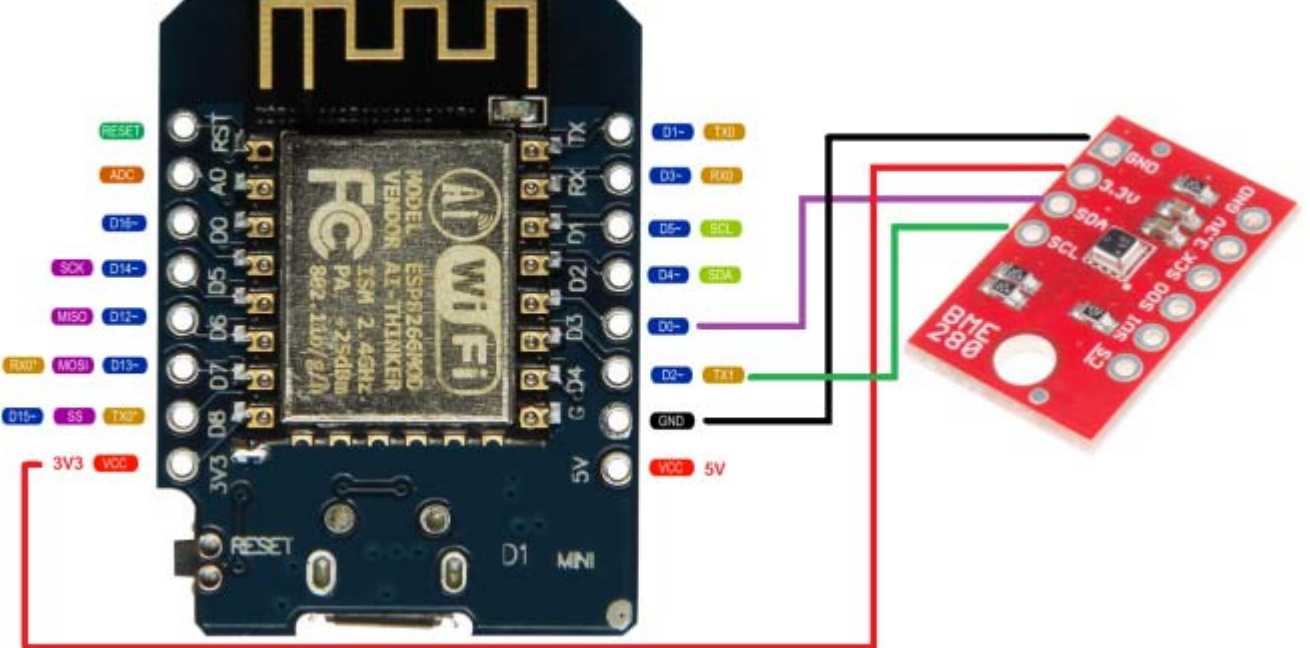

#### **BME280**

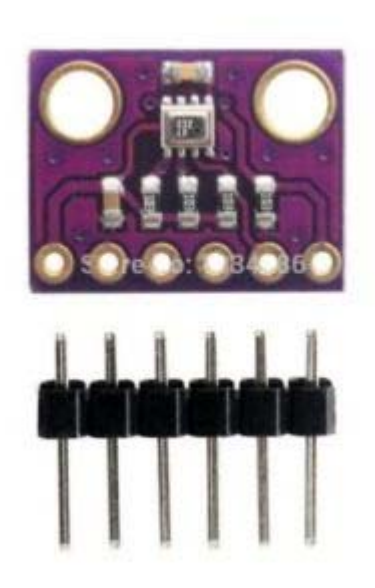

(https://hamprojects.wordpress.com/2017/02/19/esp8266-

weather-station/bme280/)

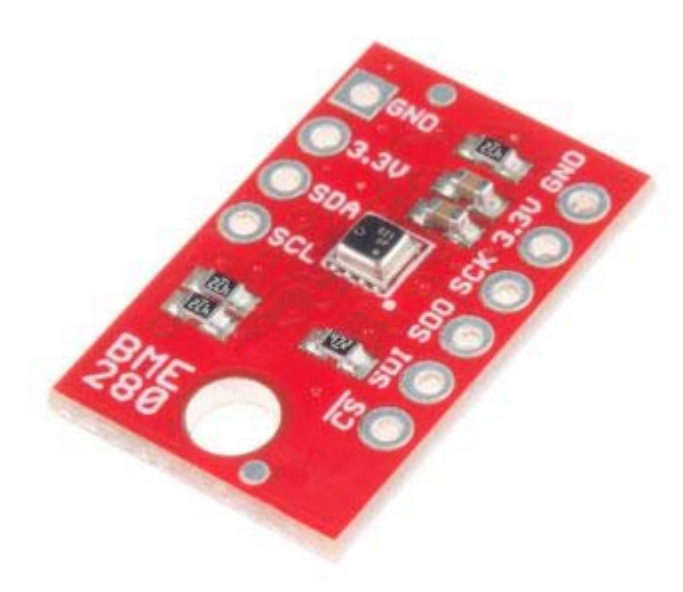

(https://hamprojects.wordpress.com/2017/02/19/esp8266-

weather-station/bme280\_2/)

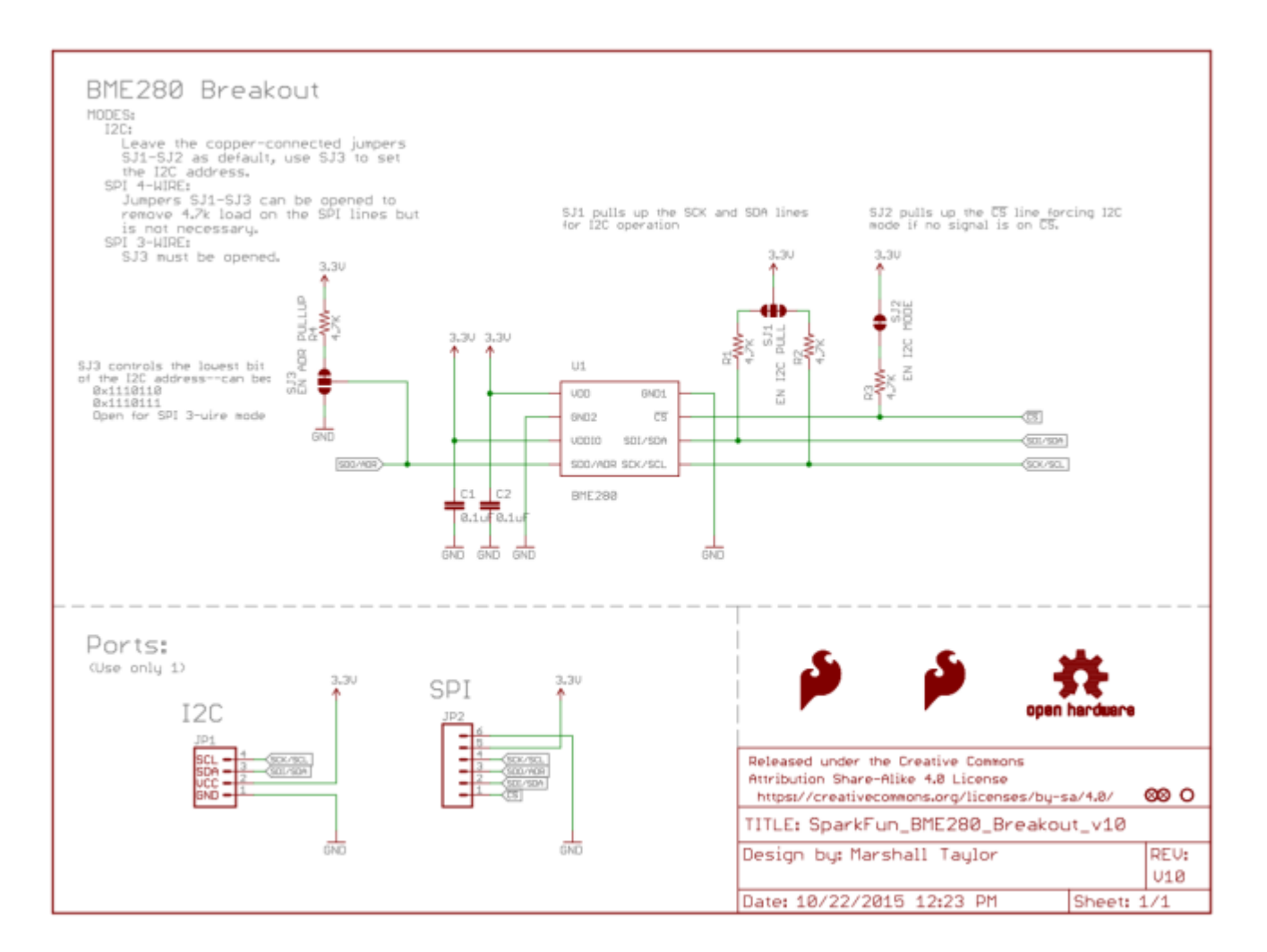

# Features: (source <u>https://www.sparkfun.com/products/13676 (https://www.sparkfun.com/products/13676)</u>)

- Operation Voltage: 3.3V
- I<sup>2</sup>C & SPI Communications Interface
- Temp Range: -40C to 85C
- Humidity Range: 0 100% RH, =-3% from 20-80%
- Pressure Range: 30,000Pa to 110,000Pa, relative accuracy of 12Pa, absolute accuracy of 100Pa
- Altitude Range: 0 to 30,000 ft (9.2 km), relative accuracy of 3.3 ft (1 m) at sea level, 6.6 (2 m) at 30,000 ft.

#### <u>Software</u>

ESP can be programmed with BME280 plugged.

#### https://github.com/f4goh/Weather (https://github.com/f4goh/Weather)

Two ways for programming esp8266

- Use nodemcu 0.9 programmer (bme\_V06\_esp01.bin or bme\_V06\_esp12E.bin)
  - switch inverter to prog with esp01 inserted,
  - plug usb adapter
  - launch nodemcu 0.9 programmer

- load your firmware
- flash esp8266
- when finished unplug adapter
- $\circ\,$  switch inverter to uart
- plug usb adapter
- launch serial terminal (115200 bps)
- type m key to get the config menu (m key with Line Feed)

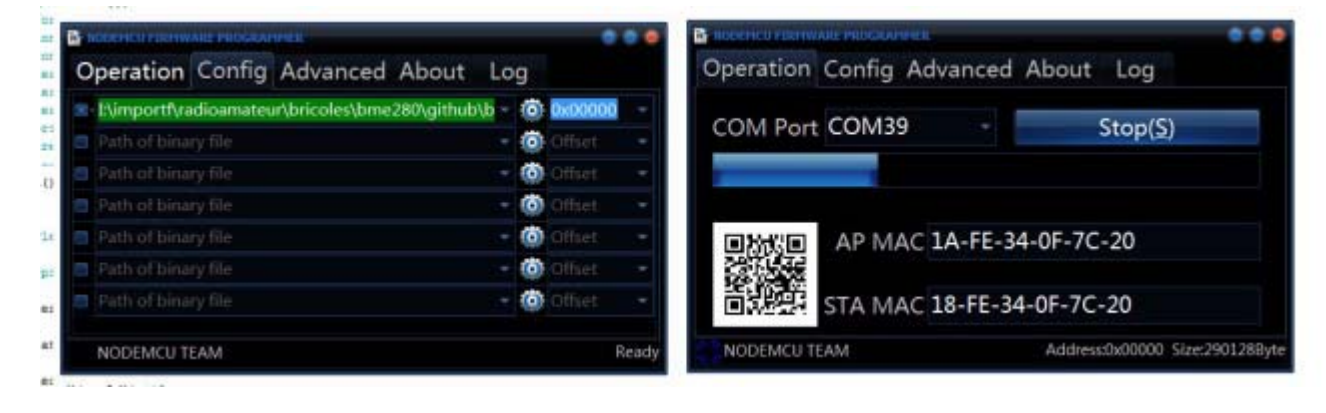

- recompile all with Arduino IDE
  - install esp8266 in Arduino environment <u>https://github.com/esp8266/Arduino (https://github.com/esp8266/Arduino)</u>
  - install both library NTPtimeESP-master <u>https://github.com/SensorsIot/NTPtimeESP</u> (<u>https://github.com/SensorsIot/NTPtimeESP</u>)
  - And SparkFun\_BME280\_Arduino\_Library-master <u>https://github.com/sparkfun</u>/SparkFun\_BME280\_Arduino\_Library (https://github.com/sparkfun /SparkFun\_BME280\_Arduino\_Library)
  - Change I2C line into SparkFunBME280.cpp

//Wire.begin();

with

Wire.begin(0,2); //sda 0 , scl 2

- Load bme\_V06.ino
- According to esp, configure your model
- Program ESP
- launch serial terminal (115200 bps)
- type m key to get the config menu (m key with Line Feed)

If this is the 1st time esp is programed, config menu starting, type 'm' if it doesn't appears

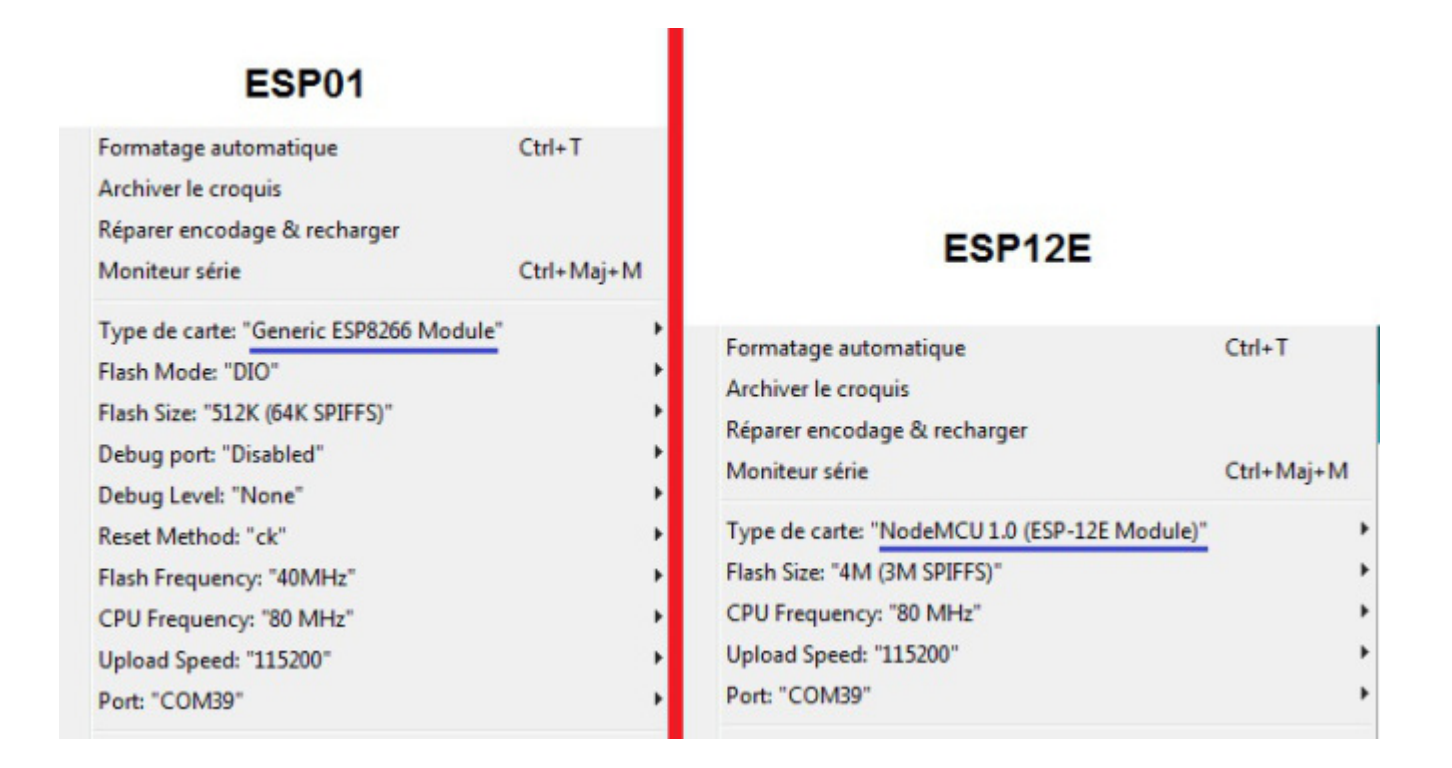

# CWOP callsign

Before configure, you need a callsign for your weather station

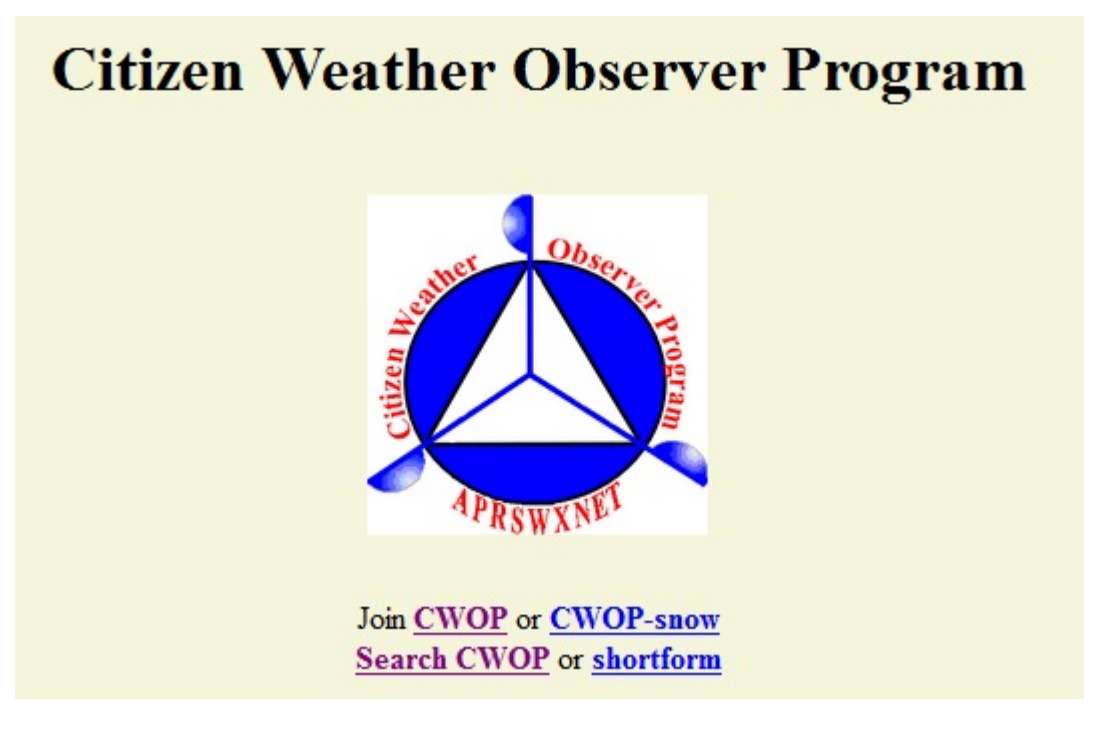

http://wxqa.com/ (http://wxqa.com/)

http://wxqa.com/SIGN-UP.html (http://wxqa.com/SIGN-UP.html)

| 🙆 Les plus visités 📵 Débuter avec F                                                                               | irefox 🚺 Galerie de composant 🛞 Sites suggérés                                                                               |
|----------------------------------------------------------------------------------------------------|----------------------------------------------------------------------------------------------------|
| CITIZEN WEAT                                                                                                    | THER PROGRAM REGISTRATION FORM                                                                                               |
| To obtain a DW number fill in the t                                                                               | form below. You will receive an e-mail reply with your assigned number (similar to "DW1234").                                |
| f you have questions, please conti                                                                                | act your software provider, or send email to here. Several different ways to check your data packets are at Packet Checking. |
| if you also send your weather datr                                                                                | to another internet site, please contact MADIS technical support so they will be aware of the possibility of duplicate data. |
| Thank you for participating in the (                                                                              | Citizen Weather Program!                                                                                                    |
|                                                                                                    |                                                                                                    |
| First name                                                                                                    |                                                                                                    |
| First name                                                                                                    |                                                                                                    |
| irst name                                                                                                    |                                                                                                    |
| irst name<br>.ast name<br>mail<br>Nearby town                                                                     |                                                                                                    |
| First name<br>Last name<br>email<br>Nearby town<br>State (country if outside US)                                  |                                                                                                    |
| First name<br>Last name<br>email<br>Nearby town<br>State (country if outside US)<br>Zip Code (if US)              |                                                                                                    |
| First name<br>Last name<br>email<br>Nearby town<br>State (country if outside US)<br>Zip Code (if US)<br>Elevation | (meters above sea level)                                                                                                    |

Complete this form, you will receive a callsign by email.

http://www.findu.com/citizenweather/cw\_form.html (http://www.findu.com/citizenweather /cw\_form.html)

#### **Configuration**

\_\_\_\_

Config menu

0 Quit menu

1 format file system

2 config wifi access point

3 config weather station

4 test ntp

5 test bme 280

6 test server upload

- 7 print weather data logger (historic)
- 8 create and erase weather data logger

\_\_\_\_

1 st format file system then go to config wifi access point

\_\_\_\_

- Config wifi access point menu
- 0 Save and exit access point menu
- 1 ssid list
- 2 set ssid
- 3 set ssid password
- 4 show ssid config
- 5 test ssid

\_\_\_\_

### Print ssid list then retype your AP in "set ssid" option and your password in "set ssid password"

scan start

scan done

5 networks found

- 1: Livebox-67E0 (-88)\*
- 2: orange (-87)
- 3: orange (-92)
- 4: orange (-83)
- 5: Livebox-0x00 (-61)\*
- your wifi ssid config is

Livebox-0x00

xxxxxxxxxxx(password)

#### Check ssid connexion and exit menu

Connected to Livebox-0x00

IP address: 192.168.1.32

Go to Config weather station

\_\_\_\_

- Config weather station
- 0 Save and exit weather station menu
- 1 set callsign station
- 2 set longitude
- 3 set latitude
- 4 set server address
- 5 set server port
- 6 set transmit delay
- 7 logger enable
- 8 show weather config

\_\_\_\_

# Configure all items like this (do not use this GPS coordinates it is mine 🙂

- callsign : FW0383
- longitude : 00012.21E
- latitude : 4759.75N
- server address : cwop.aprs.net
- server port : 14580
- tx delay : 15 (in minutes)
- logger enable : 1 (save weather datas into esp at each server upload)

### Save config and Perform this tests

- 4 test ntp
- 5 test bme 280
- 6 test server upload
- 8 create and erase weather data logger
- 0 Quit menu

### Sample tests print screen

Connected to Livebox-0x00

IP address: 192.168.1.32

Waiting for NTP packet

82.197.164.46

sending NTP packet...

NTP packet received, length=48

2017-2-18-7 17H 43M 37S

->>>> next tx at : 17:58:00

**Program Started** 

Starting BME280... result of .begin(): 0x60

Displaying ID, reset and ctrl regs

ID(0xD0): 0x60

Reset register(0xE0): 0x0

ctrl\_meas(0xF4): 0x27

ctrl\_hum(0xF2): 0x1

Displaying all regs

0x80:8F 50 89 34 2E 14 F6 06 6F 6F 39 67 32 00 F0 8C

0x90:B2 D5 D0 0B 0F 1A E6 FF F9 FF AC 26 0A D8 BD 10

0xA0:00 4B 20 00 00 00 00 00 00 00 00 00 33 00 00 C0

0xB0:00 54 00 00 00 00 60 02 00 01 FF FF 1F 4E 08 00

0xC0:00 40 27 FF 00 00 00 00 01 00 00 00 00 00 00 00 00

0xE0:00 6C 01 00 13 0A 00 1E 07 41 FF FF FF FF FF FF

0xF0:FF 00 01 0C 27 00 00 55 6D 00 7E 95 00 73 5E 80

Displaying concatenated calibration words

dig\_T1, uint16: 28527

- dig\_T2, int16: 26425
- dig\_T3, int16: 50

dig\_P1, uint16: 36080

- dig\_P2, int16: -10830
- dig\_P3, int16: 3024
- dig\_P4, int16: 6671
- dig\_P5, int16: -26

dig\_P6, int16: -7

dig\_P7, int16: 9900

- dig\_P8, int16: -10230
- dig\_P9, int16: 4285
- dig\_H1, uint8: 75
- dig\_H2, int16: 364
- dig\_H3, uint8: 0
- dig\_H4, int16: 314
- dig\_H5, int16: 0
- dig\_H6, uint8: 30

Temperature: 19.59 degrees C

- Temperature: 67.03 degrees F
- Pressure: 101544.86 Pa
- %RH: 51.78 %
- Connected to Livebox-0x00
- IP address: 192.168.1.32
- Waiting for NTP packet
- 195.186.4.101

sending NTP packet...

NTP packet received, length=48

2017-2-18-7 17H 44M 16S

->>>> next tx at : 17:59:00

FW0383>APRS,TCPXX\*:@174416z4759.75N/00012.21E\_.../...g...t067r...p...P...h52b10156

# javAPRSSrvr 3.15b08

# logresp FW0383 unverified, server CWOP-4

closing connection

#### To draw your curves just paste datas show on terminal into LibreOffice calc.

====== read logger file =======

date;time;temperature;humidity;pressure

14/02/2017;19:33:00;062;59;10178

14/02/2017;19:48:03;063;58;10179

14/02/2017;19:49:04;063;59;10180

14/02/2017;19:50:02;062;59;10179

14/02/2017;19:51:02;062;60;10179

14/02/2017;19:52:02;062;60;10179

14/02/2017;19:53:02;062;59;10179

14/02/2017;19:54:02;062;59;10179

14/02/2017;19:55:03;062;60;10180

14/02/2017;19:56:02;062;60;10179

14/02/2017;19:57:02;062;60;10180

14/02/2017;19:58:03;062;59;10180

14/02/2017;19:59:02;062;60;10180

|                                                                                                    | ter                       |                                                                                   |                                                                                                    |                                                                     |                                       |         |           |
|----------------------------------------------------------------------------------------------------|---------------------------|-----------------------------------------------------------------------------------|----------------------------------------------------------------------------------------------------|---------------------------------------------------------------------|---------------------------------------|---------|-----------|
| u                                                                                                    | de caractères :           | Unicod                                                                            | e (UTF-16)                                                                                                    |                                                                     |                                       | •       |           |
|                                                                                                    |                           | Develo                                                                            |                                                                                                    |                                                                     |                                       |         |           |
| ing                                                                                                    | gue :                     | Par def                                                                           | aut - Français (Fi                                                                                                    | rance)                                                              |                                       |         |           |
| pa                                                                                                    | artir de la <u>l</u> igne | 2: 1                                                                              | ×                                                                                                    |                                                                     |                                       |         |           |
| ioi                                                                                                    | ns de séparat             | eur                                                                               |                                                                                                    |                                                                     |                                       |         |           |
| ) <u>L</u>                                                                                                    | argeur fixe               |                                                                                   |                                                                                                    | 🔘 éparé                                                             | par                                   |         |           |
|                                                                                                    | ] <u>T</u> abulation      | Virgule                                                                           | Point-vir                                                                                                    | gule 🔄 <u>E</u> s                                                   | pace 📃 <u>A</u> utr                   | e       |           |
|                                                                                                    |                           | r cárarchai                                                                       |                                                                                                    |                                                                     | Céreret.                              |         | 1         |
|                                                                                                    | _ <u>r</u> usionner le    | s separateur                                                                      | 5                                                                                                    |                                                                     | Separate                              |         |           |
| re                                                                                                    | s options                 |                                                                                   |                                                                                                    |                                                                     |                                       |         |           |
| ](                                                                                                    | Champ entre g             | juillemets co                                                                     | omm <mark>e text</mark> e                                                                                                    | V Détect                                                            | er les nom <u>b</u> res s             | péciaux |           |
| -                                                                                                    | DE .                      |                                                                                   |                                                                                                    |                                                                     |                                       |         |           |
| ut                                                                                                    | ps                        | 2                                                                                 |                                                                                                    |                                                                     |                                       |         |           |
| /pe                                                                                                    | e de <u>c</u> olonne :    |                                                                                   | Ŧ                                                                                                    |                                                                     |                                       |         |           |
|                                                                                                    | Standard                  | Standard                                                                          | Standard                                                                                                    | Standard                                                            | Standard                              |         |           |
|                                                                                                    | date                      | time                                                                              | temperature                                                                                                    | humidity                                                            | pressure                              | E       | 1         |
| 2                                                                                                    | 14/00/0047                | 10100100                                                                          | 060                                                                                                    | 50                                                                  | 10170                                 | 1       | 1         |
| 3                                                                                                    | 14/02/2017                | 19:33:00                                                                          | 062                                                                                                    | 59                                                                  | 101/8                                 |         |           |
|                                                                                                    | 14/02/2017                | 10:40:04                                                                          | 003                                                                                                    | 50                                                                  | 101/9                                 |         |           |
| 2                                                                                                    | 14/02/2017                | 10.50.02                                                                          | 003                                                                                                    | 59                                                                  | 10100                                 |         |           |
| 2                                                                                                    | 14/02/2017                | 10.51.02                                                                          | 962                                                                                                    | 60                                                                  | 10179                                 |         |           |
| 1                                                                                                    | 14/02/2017                | 10:52:02                                                                          | 062                                                                                                    | 60                                                                  | 10179                                 | _       |           |
| 5 -                                                                                                    | 14/02/201/                | 19.52.02                                                                          | 002                                                                                                    | 00                                                                  | 10118                                 |         |           |
| C P                                                                                                    |                           |                                                                                   |                                                                                                    |                                                                     |                                       |         |           |
| (                                                                                                    |                           |                                                                                   | 1                                                                                                    | 11                                                                  |                                       | •       |           |
|                                                                                                    |                           |                                                                                   | 1                                                                                                    | 11                                                                  |                                       | •       |           |
|                                                                                                    | Aide                      |                                                                                   |                                                                                                    |                                                                     | ОК                                    | Annuler |           |
|                                                                                                    | Aide                      |                                                                                   |                                                                                                    | 11                                                                  | ОК                                    | Annuler |           |
|                                                                                                    | Aide                      |                                                                                   |                                                                                                    |                                                                     | ОК                                    | Annuler |           |
| A 3/02                                                                                                    | Aide                      | C D 62                                                                            | E F<br>57 10157                                                                                                    | 11<br>G                                                             | ОК                                    | Annuler |           |
| A<br>\$/02<br>3/02                                                                                                    | Aide                      | C D<br>62<br>62<br>62                                                             | F E F<br>57 10157<br>57 10157<br>58 10157                                                                                                    | 11<br>6<br>70                                                       | ОК                                    | Annuler |           |
| A<br>B/02<br>B/02<br>B/02<br>B/02<br>B/02                                                                                                    | Aide                      | C D<br>62<br>62<br>62<br>62<br>62                                                 | E F<br>57 10157<br>57 10157<br>58 10157<br>58 10157<br>59 10155<br>59 10155                                                                                                    | 11<br>6<br>70<br>60                                                 | ОК                                    | Annuler |           |
| A B/02 B/02 B/02 3/02 3/02 3/02                                                                                                    | Aide                      | C D<br>62<br>62<br>62<br>62<br>62<br>62<br>62<br>62<br>62                         | E F<br>57 10157<br>57 10157<br>58 10157<br>58 10155<br>58 10157<br>58 10157                                                                                                    | 70<br>60<br>60                                                      | OK                                    | Annuler |           |
| A<br>B/02<br>B/02<br>B/02<br>B/02<br>B/02<br>B/02<br>B/02<br>B/02                                                                                                    | Aide                      | C D<br>62<br>62<br>62<br>62<br>62<br>62<br>62<br>62<br>62<br>62<br>62             | E F<br>57 10157<br>57 10157<br>58 10157<br>58 10155<br>58 10157<br>58 10157<br>58 10157<br>58 10156<br>59 10000                                                                                                    | 70<br>60<br>50                                                      | ОК<br>н і<br>г <sup>аль</sup> алауды  | Annuler |           |
| A<br>B/02<br>B/02<br>B/02<br>B/02<br>S/02<br>S/02<br>S/02<br>S/02<br>S/02<br>S/02<br>S/02                                                                                                    | Aide                      | C D<br>62<br>62<br>62<br>62<br>62<br>62<br>62<br>62<br>62<br>62<br>62<br>62<br>62 | E F<br>57 10157<br>57 10157<br>58 10157<br>58 10157<br>58 10155<br>58 10157<br>58 10156<br>58 10156<br>58 10156                                                                                                    | 70<br>60<br>50<br>40                                                | ОК<br>н і<br>г <sup>аль</sup> тоугфи  |         |           |
| A<br>B/022<br>B/022<br>B/02<br>B/022<br>B/022                                                                                                    | Aide                      | C D<br>62<br>62<br>62<br>62<br>62<br>62<br>62<br>62<br>62<br>62<br>62<br>62<br>62 | E 57<br>57<br>57<br>57<br>58<br>10157<br>58<br>10157<br>58<br>10155<br>58<br>10156<br>58<br>10156<br>58<br>10156<br>58<br>10156<br>58<br>10156<br>58<br>10156<br>58<br>10156<br>58<br>10155                                                                                                    | 11<br>6<br>70<br>60<br>50<br>40                                     | ОК<br>н і<br>г <sup>ал</sup> а-таулуу |         |           |
| A<br>8/02<br>8/02<br>8/0 | Aide                      | C D<br>62<br>62<br>62<br>62<br>62<br>62<br>62<br>62<br>62<br>62<br>62<br>62<br>62 | E F<br>57 10157<br>57 10157<br>58 10157<br>58 10155<br>58 10155<br>58 10156<br>58 10156<br>58 10156<br>58 10155<br>58 10155<br>58 10155<br>58 10155<br>58 10155<br>58 10155                                                                                                    | 11<br>10<br>10<br>10<br>10<br>10<br>10<br>10<br>10<br>10            | ОК<br>н і<br>г                        | Annuler | L M       |
| A<br>8/02<br>8/02<br>8/02<br>8/02<br>8/02<br>8/02<br>8/02<br>8/02                                                                                                    | Aide                      | C D<br>62<br>62<br>62<br>62<br>62<br>62<br>62<br>62<br>62<br>62<br>62<br>62<br>62 | E F<br>57 10157<br>57 10157<br>58 10157<br>58 10157<br>58 10157<br>58 10156<br>58 10156<br>58 10156<br>58 10156<br>58 10155<br>58 10155<br>58 10155<br>59 10155<br>59 10155<br>57 10154<br>57 10154                                                                                                    | 11<br>10<br>10<br>10<br>10<br>10<br>10<br>10<br>10<br>10            | ОК<br>н і<br>г                        | Annuler | Colorne D |
| A<br>8/02<br>8/02<br>8/02<br>8/02<br>8/02<br>8/02<br>8/02<br>8/02                                                                                                    | Aide                      | C D<br>62<br>62<br>62<br>62<br>62<br>62<br>62<br>62<br>62<br>62<br>62<br>62<br>62 | E F<br>57 10157<br>57 10157<br>58 10157<br>58 10157<br>58 10155<br>58 10156<br>58 10156<br>58 10156<br>58 10156<br>58 10155<br>57 10155<br>57 10153<br>57 10153                                                                                                    | 6<br>70<br>60<br>50<br>40<br>30<br>20                               | OK                                    | Annuler | L M       |
| A<br>8/02<br>8/02<br>8/0 | Aide                      | C D<br>62<br>62<br>62<br>62<br>62<br>62<br>62<br>62<br>62<br>62                   | E F<br>57 10157<br>57 10157<br>58 10157<br>58 10157<br>58 10157<br>58 10156<br>58 10156<br>58 10156<br>58 10155<br>58 10155<br>58 10155<br>57 10153<br>57 10151<br>57 10151<br>57 10151                                                                                                    | 6<br>70<br>60<br>50<br>40<br>30<br>20<br>10                         | OK                                    | Annuler | L M       |
| A<br>8/02<br>8/02<br>8/02<br>8/02<br>8/02<br>8/02<br>8/02<br>8/02                                                                                                    | Aide                      | C D<br>62<br>62<br>62<br>62<br>62<br>62<br>62<br>62<br>62<br>62<br>62<br>62<br>62 | E F<br>57 10157<br>57 10157<br>58 10157<br>58 10157<br>58 10155<br>58 10156<br>58 10156<br>58 10156<br>58 10156<br>58 10155<br>58 10155<br>58 10155<br>58 10155<br>57 10151<br>57 10151<br>57 10151<br>57 10151<br>57 10151                                                                                                    | 11<br>0<br>0<br>0<br>0<br>0<br>0<br>0<br>0<br>0<br>0<br>0<br>0<br>0 | OK                                    | Annuler | L M       |
| A<br>B/022<br>B/022<br>B/02<br>B/022<br>B/022                                                                                                    | Aide                      | C D<br>62<br>62<br>62<br>62<br>62<br>62<br>62<br>62<br>62<br>62<br>62<br>62<br>62 | E<br>57 10157<br>57 10157<br>58 10157<br>58 10157<br>58 10157<br>58 10155<br>58 10156<br>58 10156<br>58 10156<br>58 10156<br>58 10155<br>58 10155<br>58 10155<br>57 10151<br>57 10151<br>57 10152<br>57 10155<br>57 10155<br>57 | 11<br>11<br>10<br>10<br>10<br>10<br>10<br>10<br>10<br>10            | ОК<br>н і і<br>г                      | Annuler | L M       |

# **Conclusion:**

Making this little weather station was a good learning path on software aspects.

I discover SPIFFS, NTP and CWOP

I add wind speed and direction soon, but only with esp12

73 Anthony F4GOH

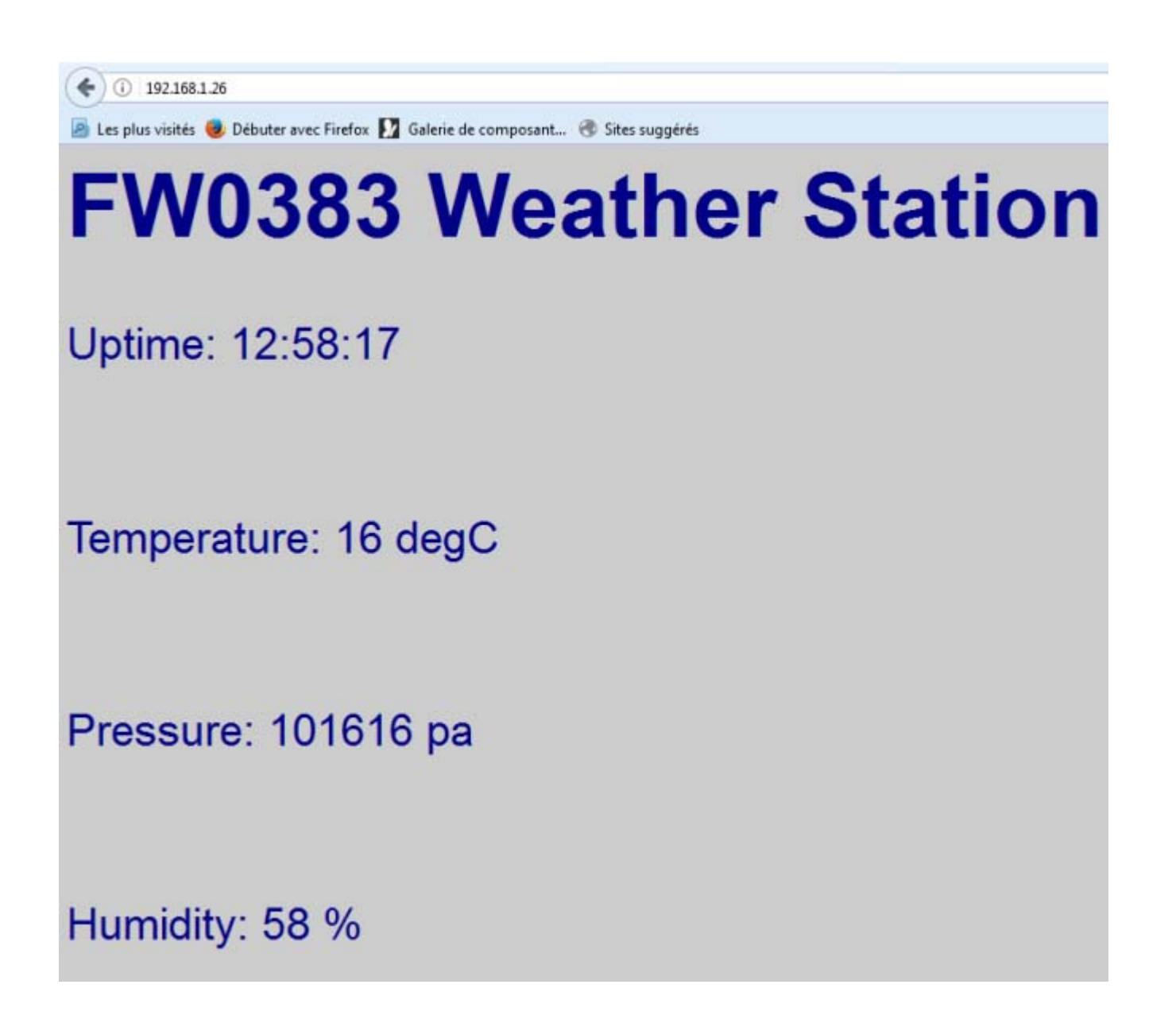

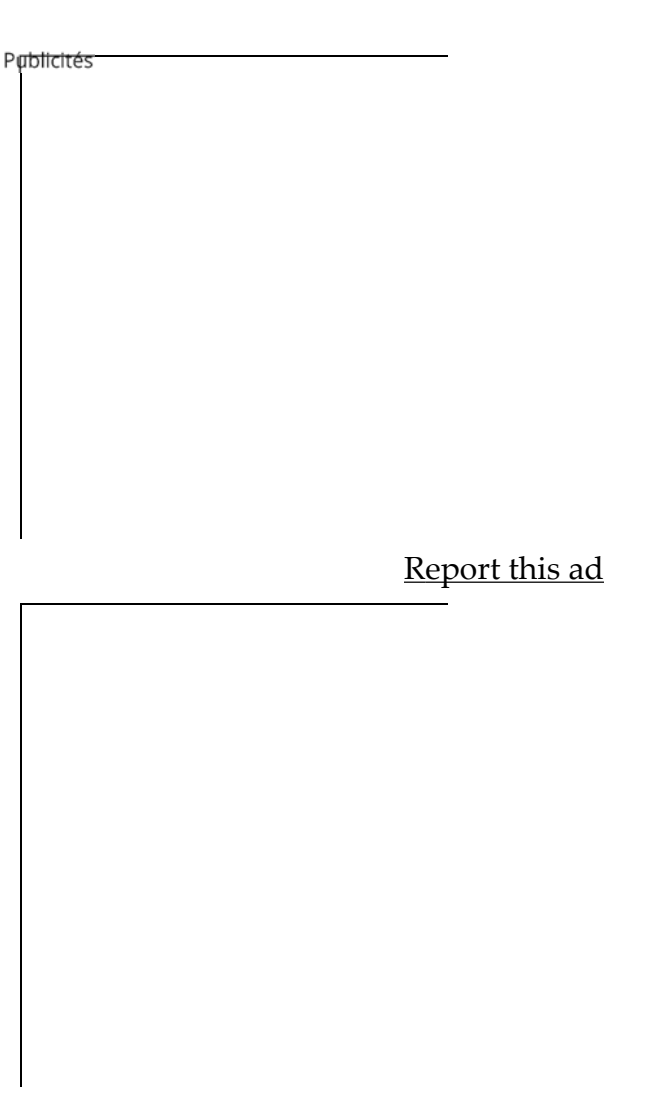

Report this ad

# 19 réflexions sur "ESP8266 Weather Station"

GEROLD MOOSMANN DL1GMG DIT : my APRS weather station is now online <u>https://aprs.fi</u> /weather/a/DL1GMG-6 but i had to recompile the code to set the passcode which is necessary for ham callsign and every second reading of ntp time was 255, as workaround i read the ntp time twice i also want to extend to windspeed and winddirection measurement You promised to add it Is there already a new version available ? If not i try to do it by myself

### 1. Thanks for your work, nice project on cheap hardware

02/06/2017 à 13:06 • Répondre »

#### F4GOH DIT : hello,

the weather callsign like FWxxx is used for CWOP server. registering is free. So you don't need passcode.

I write this article for no Ham users.

If you want to use your call you need to modify source code.

Yes i promised to add wind, but not before september. I work on a long range HF tracker for a man who across atlantic sea with paddles.

And the project need to be finished in 2 months.

73

Anthony

02/06/2017 à 17:19 • Répondre »

**F4GOH DIT :** I work on wind speed and direction I think on a new board with HF(rtty,psk31,wspr,jt65) ,VHF(APRS) ,WIFI,LORA modules controlled by html project finish about in 3 months **2** 73

Anthony

13/07/2017 à 13:57 • Répondre »

#### PHILIP SCHROTH DIT : Hi Anthony,

I have added a do – while statement to the void ntp() function.

Now the ntp time works good.

```
void ntp()
if (WiFi.status() == WL_CONNECTED)
{
// first parameter: Time zone in floating point (for India); second parameter: 1 for European summer
time; 2 for US daylight saving time (not implemented yet)
do
ł
dateTime = NTPch.getNTPtime(1.0, 1);
NTPch.printDateTime(dateTime);
}
while(!dateTime.valid);
nextMinTx = (dateTime.minute + station.transmitDelay) % 60;
Serial.print(« ->>>> next tx at : « );
char buffer[20];
sprintf(buffer, « %02d:%02d:%02d », dateTime.hour, nextMinTx, 0);
Serial.println(buffer);
}
}
```

Greetings and thanks for the program

### 2. Philip PA3DFN

03/07/2017 à 21:44 • Répondre »

# AI-THINKER T5 BOARD AS APRS WEATHER STATION – PROJETS RADIO DIT : [...] ESP8266

 Weather Station [...] 07/07/2017 à 15:01 • Répondre » TADEUSZ NIEBIESZCZAŃSKI DIT : Hi, Really great work!

Some info for others:

I've built two versions for myself using NodeMCU v.3 (this one include RS232USB CH340G converter compatible with Windows 10) and BME280. Both parts cost me 7\$ total on Aliexpress. I need to install Arduino IDE with required libraries because little modification in code is needed. Some of BME280 sensors (especially Chinese one) use different I2C address – 0x76. Also, if you have radio amateur license and your own call sign, you can modify one line of code and provide your APRS-IS passcode.

Please also be extremely careful when enter geographical coordinates – if your station is not visible on map using this sample link <u>http://www.findu.com/cgi-bin/find.cgi?call=EWxxxx</u> (at the end replace by your call sign), coordinates needs to be corrected. Longitude is 5 digit . 2 digit, latitude is 4 digit . 2 digit!

Also, you can correct NTP address to point it on nearest server (local for your country).

I'm not a programmer, so Anthony, questions to you:

- how to enable more precise temperature on web page? I mean with decimal part.

– in code I found some part regarding to graphs, it works (I can read this file by paste correct link to web page address), but I don't understand what it shows to me...

– if you have enabled log, maybe you can use these data to plot graph on web page? Just as idea for future improvement...

Regards

4. Tadeusz SQ2CET

13/07/2017 à 11:32 • Répondre »

### F4GOH DIT : Hello,

-how to enable more precise temperature on web page? I mean with decimal part.

yes, change html web page (sprintf) and add decimal part.

-in code I found some part regarding to graphs, it works (I can read this file by paste correct link to web page address), but I don't understand what it shows to me...

just for testing perhaps later

-if you have enabled log, maybe you can use these data to plot graph on web page? Just as idea for future improvement...

log record csv file compatible with office calc

73 Anthony

13/07/2017 à 13:47 • Répondre »

#### PHILIP SCHROTH DIT : Hi Anthony,

I have changed your code a little to get it running from an 18650 3.7V 2600mAh LiPo for a long time. I put the 8862 in deepsleep mode to preserve the LiPo. The disadvantage of this is that the upload time varies a little. Sometimes there is no upload to aprs.fi at all. I will look to add a check for this.

To make the deep sleep work you need to add a wire between D0 and RST on the 8862.

You can find my code at Github https://github.com/pschroth/aprs-weather

5. 73's Philip

01/08/2017 à 11:03 • Répondre »

F4GOH DIT : Hello Philip,

Thanks for improving software. It is a good idea.

Now, I always work on esp8266 to make a sheild for Espduino.

HF,VHF,UHF beacon (controlled by HTML). I also add MP3 player on DRA818 (fit on esp8266) to send vocals messages.

PCB is finished. now software begin.

73

Anthony

01/08/2017 à 11:21 • Répondre »

PHILIP SCHROTH DIT : Hi Anthony,

thanks for your info. Yes esp8266 are incredible. I will follow your beacon project. Looks very interesting. A friend of me is constructing a DMR/D-Star/C4FM hotspot on the esp8266. So it looks like the hams are embracing this little gadget.

1. gr, 73's Philip

01/08/2017 à 11:43

F6GWE PATRICK DIT : Hello Anthony!

It seems very interesting!

I will begin the project I know nothing about programing my level is just the use of Xloader LOL but its a good reason to start!

73 qro

6. Patrick

24/11/2017 à 12:06 • Répondre »

F4GOH DIT : Hello Patrick,

thank you for the interest in ESP8266 weather station

this project is the cheaper i have done.

73

Anthony

24/11/2017 à 12:26 • Répondre »

**VU2UPX DIT :** I am impressed with your project and would be pursuing this soon. I have just ordered a BME280 sensor and as soon as I get it , shall be trying it on.

Just wanted to know how difficult would it be to incorporate a GPS addition and reading location via it ?

7. vu2upx

28/12/2017 à 10:29 • Répondre »

### F4GOH DIT : Hello,

Thanks for comment,

Most of the time, this station are in the same place near adsl box, so the GPS coordinates are typed

to add a GPS, you must find a second uart input on ESP8266. gpio13 RXD2 mcu1.0 for exemple Kolbans-Book

then use a gps library like tinyGPS.

but <u>tinyGPS</u> return decimal position. you need to re-encode it in minutes decimal for APRS. perhaps is more simple tu use your own software GPS.

73

Anthony

28/12/2017 à 12:12 • Répondre »

TADEUSZ SQ2CET DIT : Hi Anthony,

I'm observing packet loss on my SQ2CET-13 station. In my opinion something has changed in APRS network, especially for licensed call signs (CWOP FWxxxx etc. are not affected). Doesn't matter which aprs.net I've set. This is not only my observation, my colleague SP2GDK has the same issue. Even when I manually trigger send test package, it's accepted but not appeared <u>https://aprs.fi</u> /?c=raw&call=SQ2CET-13

Can it be related to issue described <u>https://groups.google.com/forum/#!topic/aprsfi/uzjdm026NZQ</u> and <u>https://github.com/hessu/perl-aprs-fap/issues/3</u> ?

Regards

8. Tadeusz SQ2CET

08/02/2018 à 15:40 • Répondre »

F4GOH DIT : hello

my project use only (CWOP FWxxxx etc...

73

Anthony

08/02/2018 à 20:22 • Répondre »

F6GWE PATRICK DIT : Hello Anthony,

Iam not familiar in terminals, Can I use PuTTY to configure the system? Not sure it can up to 115200 bds or any advise?

73

9. Patrick

05/07/2018 à 18:53 • Répondre »

F4GOH DIT : you should use Hterm like me.73.Anthony

05/07/2018 à 22:58 • Répondre »

**IU5HKU MARCO DIT :** Thank you so much for this piece of code, your project is easy and funny, and become my « hello world » in ESP8266 programming.

Just my 2 cent for improve compatibility and compliance with aprs standard, inside « connexion » function the time format of the sentence (the aprs packet) isn't correct, look: sprintf(sentence, « %s>APRS,TCPXX\*:@%02d%02dz%s/%s\_.../...g...t%03dr...p...P... h%02db%05d », station.callsign, dateTime.hour, dateTime.minute, dateTime.second......

the timestamp need to be indicated by 'h' and not by 'z', because as you can read in APRS101 standard, 'z' stand for DHm, Day of current month, Hour, minute. and you sprintf() into sentence the HMs format instead, that must be indicated with 'h', this is the correct form:

sprintf(sentence, « %s>APRS,TCPIP\*:@%02d%02d%02dh%s/%s\_.../...g...t%03dr...p...P... h%02db%05dNodeMCU+BME280 », station.callsign, dateTime.hour, dateTime.minute, dateTime.second.....

in this way aprs.fi doesn't told me anymore 'delayed and out of order packet'.

i've also changed TCPXX in TCPIP (isnt' mandatory but more appropriate to my eyes) and added a short comment at the end of the packet, so when you click on the wx icon on aprs.fi map they appear inside the 'info baloon'...nice  $\bigcirc$ 

As hamradio operator i'm using rotate.aprs.net servers and not the cwop ones, you can simply change the login string in this way to access:

sprintf(login, « user %s pass yournumericalpasshere vers VERSION ESP8266 », station.callsign);

and use the appropriate server

strcpy(station.clientAdress, « rotate.aprs.net »);

Important:

if you don't register yourself at the cwop program you can access the cwop server anyway, but you may experienced a loss of packets because the server return « unverified » callsign. Please register to cwop or use your callsign and you passw if you are an OM.

Thank you again,

10. IU5HKU Marco

24/07/2018 à 11:12 • Répondre »

#### CRÉEZ UN SITE WEB OU UN BLOG GRATUITEMENT SUR WORDPRESS.COM.